## **OCPP V2C CLOUD KONFIGURATIONSANLEITUNG**

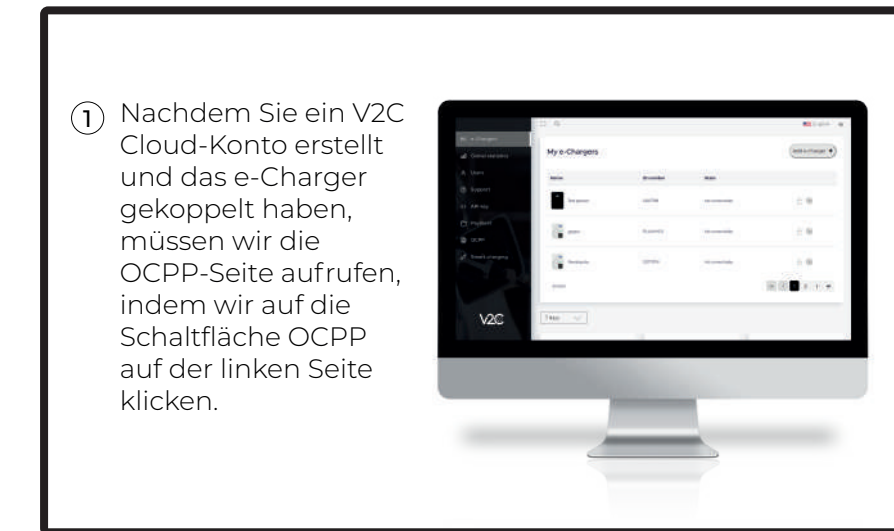

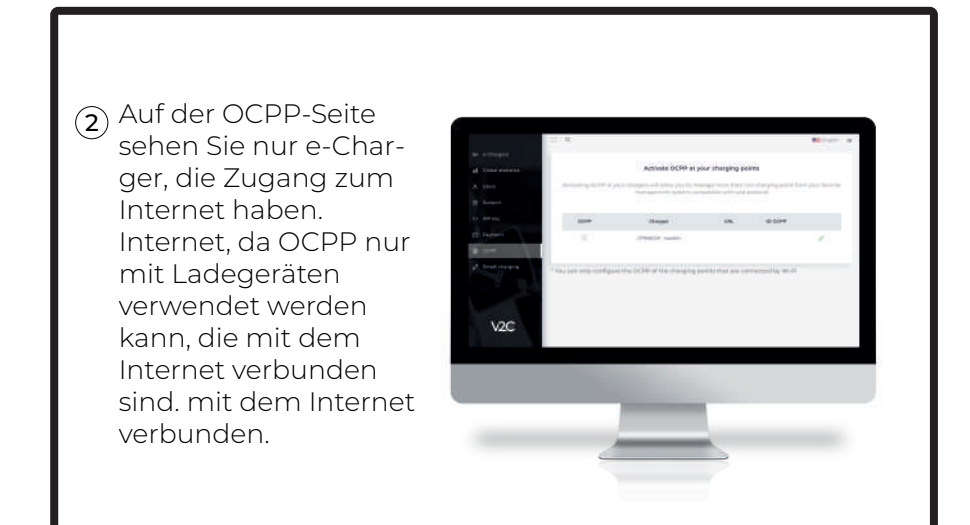

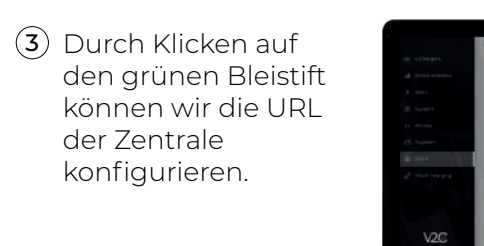

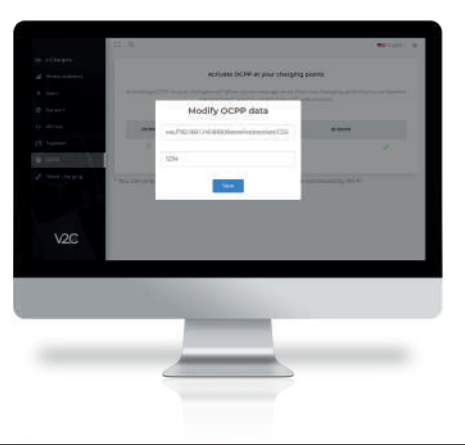

 Schließlich aktivieren wir das OCPP, indem wir auf das Kontrollkästchen OCPP klicken.

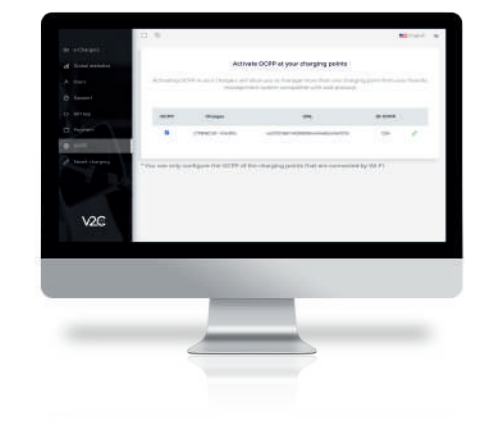